# NT land searches

User guide

**CITEC** Confirm

<u>1800 773 773</u> <u>confirm@citec.com.au</u>

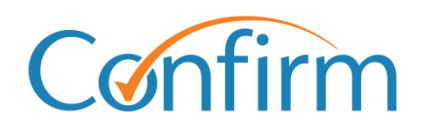

**Innovative Information Solutions** 

#### Table of Contents

| 1 | Introduction |                                                    |   |  |
|---|--------------|----------------------------------------------------|---|--|
|   | 1.1          | Search tips                                        | 3 |  |
|   | 1.2          | Start searching                                    | 4 |  |
|   |              |                                                    |   |  |
| 2 | De           | livery profiles                                    | 5 |  |
|   | 2.1          | Select your profile                                | 5 |  |
|   | 2.2          | Create a new delivery profile                      | 5 |  |
|   | 2.3          | Update an existing delivery profile                | 6 |  |
|   | 2.4          | Delete a profile                                   | 6 |  |
|   |              |                                                    |   |  |
| 3 | Be           | gin a search                                       | 7 |  |
|   | 3.1          | Search by title reference                          | 8 |  |
|   | 3.2          | Search by address                                  | 8 |  |
|   | 3.3          | Search by owner                                    | 9 |  |
|   | 3.4          | Search by property                                 | 9 |  |
|   | 3.5          | Search by survey plan 1                            | 0 |  |
|   | 3.6          | Search by tenure type1                             | 0 |  |
|   | 3.7          | Order confirmation 1                               | 1 |  |
|   |              |                                                    |   |  |
| A | ppen         | dix A – documents available1                       | 2 |  |
|   | Searc        | ch certificate 1                                   | 2 |  |
|   | Reco         | Record of administrative interests and information |   |  |

# **1** Introduction

You can complete NT land searches through our document ordering system. Simply submit your order online and we'll process your request. Our Customer Service Centre will email your result within one business day.

Our NT land search provides the following information, where available:

- search certificate (commonly referred to as a certificate of title)
- title diagram
- records of administrative interests and information.

View a sample NT land search result.

### 1.1 Search tips

Our NT land search screens share common elements to simplify searches.

#### Add a reference for your search

You need to provide a reference for each search that you complete. Your reference is up to you, but you should enter something to help you identify the transaction among your records.

| NT Lands Title Package Search<br>Select the Searches required and enter as much detail as possible to ensure prompt processing.<br>• denotes mandatory fields and * denotes conditional fields. Please refer to help for further information. |                                       |  |  |
|----------------------------------------------------------------------------------------------------|---------------------------------------|--|--|
| Your Reference                                                                                                    |                                       |  |  |
| Search By                                                                                                    | Select V                              |  |  |
| Comments                                                                                                    | Enter any additional information here |  |  |
| Clear All                                                                                                    | \$ Order \$                           |  |  |

#### Charge points are marked

Charge points for searches are indicated by **\$** signs on the Search buttons. A search fee applies for each transaction when you click **\$ Order \$** to proceed with your order.

#### Check on your order

You can view order information from your Confirm inbox.

#### **Inbox Results**

Click the result link to view the search results or details link for transaction history. Please note: Results listed below as ERROR may have since been progressed to COMPLETED if you corrected and resubmitted them. Resubmission generates new transactions visible via this inbox. To avoid duplication of charges please check carefully before resubmitting any transactions marked ERROR. If in any doubt, please check your usage reports.

| Application         | ALL       |
|---------------------|-----------|
| Display Results For | Account   |
| Date                | For today |
| Sort By             | Date      |

Your Results

| Date/Time              | User   | Search Name               | Your<br>Reference | Confirm<br>Reference | Provider<br>Reference | Your Result<br>(click to View) | Transaction<br>Details |
|------------------------|--------|---------------------------|-------------------|----------------------|-----------------------|--------------------------------|------------------------|
| 25/09/2023<br>13:41:03 | SMITHJ | NT Lands Title<br>Package | JS-12345          | 102373604            |                       | ORDERED                        | <u>Info</u>            |

### **1.2 Start searching**

1. From the Confirm main menu, select NT Land Searches.

#### View Menu By Product

View Menu by State Land Searches **Corporate and Individual Searches** ACT Land Searches ASIC and Business Name Searches NSW Land Searches Commercial Enquiries NSW Land Tax and Valuation Certificates Bankruptcy Register NT Land Searches PPSR - Personal Property Securities Register QLD Contaminated Land Search New Zealand Searches QLD Land Searches Vehicle Searches and Lodgements QLD Land Tax Certificates QLD Motor Vehicle Register SA Land Searches TAS Land Searches Court eFiling Telco Cable Search 2 QCAT - QLD Civil and Administrative Tribunal eFiling VIC Land Searches QLD Magistrates Court eFiling WA Land Searches VIC County Court eFiling **Property Conveyancing and Settlements** VIC Magistrates Court eFiling Discourt Filing - Manual Services National Settlement Services QCAT - Neighbourhood Disputes Registry Search (Tree and Fence) NSW Conveyancing QLD Conveyancing **Police Searches** QLD Transport & Main Roads Property Search QLD Property Crime Reports VIC Conveyancing OLD Traffic Incident Reports VIC Property Sales History Report VIC Crime Reports Manual Services National Manual Services

Information on ordering all search types is in the following sections. You can also access Help online, from the header menu on each search screen.

Home | Menu | Account Info | Inbox | Reports | Fees Help Sign out Account Bal: (\$5.00) at 2:18:48 PM on Jul 18, 2023

# **2** Delivery profiles

Manual searches require profiles to deliver results. The delivery address you store in your profile is also used to email online search results.

Below are instructions on how to select, create, update and delete delivery profiles.

### 2.1 Select your profile

Each time you start a document ordering search, you'll be asked for a profile. Your CITEC Confirm profile stores delivery information for manual NT land searches.

Simply pick a delivery profile and select Next.

| NT Lands Title Pack                                                    | age Search Profile Selection                                                                                                    |
|------------------------------------------------------------------------|----------------------------------------------------------------------------------------------------|
| Select your delivery preferent<br>* denotes mandatory fields and * den | nces then click Next.<br>ates conditional fields. Please refer to help for further information.                                                                                           |
| Search Request                                                         | NT Lands Title Package                                                                                                    |
| Delivery Method                                                        | E-mail v *                                                                                                    |
| Delivery Profile                                                       | Select v * New                                                                                                    |
|                                                                        | Set to be default profile                                                                                                    |
| Delivery of this order                                                 | Alter the delivery details for this request only, or enter details not in the profile.<br>(To permanently change your delivery details please use the New, Modify, or Copy buttons above) |
| Given Name(s)                                                          |                                                                                                    |
| Surname                                                                |                                                                                                    |
| Organisation                                                           |                                                                                                    |
| Email                                                                  |                                                                                                    |
| Fax                                                                    |                                                                                                    |
| Phone                                                                  |                                                                                                    |
| Mobile                                                                 |                                                                                                    |
| Clear All                                                              | Next                                                                                                    |
|                                                                        |                                                                                                    |
|                                                                        |                                                                                                    |

Note: Fill in the fields under **Delivery of this order** to provide specific delivery details for an order.

### 2.2 Create a new delivery profile

To create a new profile, select New and complete the details.

### 2.3 Update an existing delivery profile

- 1. To change an existing profile, select the relevant delivery profile from the dropdown list.
- 2. Select Modify. Add or update details and select Save.
- 3. Your new or updated profile will be in the dropdown list, and you can proceed.

| <b>Profile Maintenance</b>             |                                                                                   |
|----------------------------------------|-----------------------------------------------------------------------------------|
| Modify the details below as re         | equired then click on Save to save any changes                                    |
| * denotes mandatory fields and * denot | es conditional fields. Please refer to help for further information.              |
| Recipient Details                      | Update or Enter Recipient Details                                                 |
| Title                                  | Mr v                                                                              |
| Given Name(s)                          | *                                                                                 |
| Surname                                | *                                                                                 |
| Profile Reference                      | Profile Reference can be used to help identify multiple recipient profiles        |
|                                        | Set to be default profile                                                         |
| Job Title                              |                                                                                   |
| Organisation                           |                                                                                   |
| Email                                  | *                                                                                 |
| Mobile                                 | *                                                                                 |
| Phone                                  | · · · · · · · · · · · · · · · · · · ·                                             |
| Fax                                    |                                                                                   |
|                                        |                                                                                   |
| Postal Address                         | Enter a Street Address OR a Post Box Address                                      |
| Floor/Level/Unit                       | eg. Level 1                                                                       |
| Property/Building                      | eg. AMP Building                                                                  |
| Street                                 | Number * Name * Type Street v *                                                   |
| Post Office Box                        | * eg. PO Box 78                                                                   |
| Suburb/Town                            | * <u>Select Suburb</u>                                                            |
|                                        | Enter at least the first three (3) letters of the suburb then click Select Suburb |
|                                        | State Postcode ^                                                                  |
| DX Details                             | Enter DX details, if required                                                     |
| Number                                 |                                                                                   |
| Location                               |                                                                                   |
|                                        |                                                                                   |
| Cancel                                 | Save                                                                              |

Note: Any profile changes made here affect your profile for your account across CITEC Confirm.

If you're uncertain that your profile details are current, or correct, please take this opportunity to update them.

### 2.4 Delete a profile

To delete a profile, select it from the dropdown list and select **Delete**.

# 3 Begin a search

To begin any search, enter your reference and select your Search By option:

- title reference
- address
- owner
- property
- survey plan (ensure you include a prefix in your search)
- tenure type.

Include the required details and click \$ Order \$.

Note: Your search result will contain, where available:

- search certificate (commonly referred to as a certificate of title)
- title diagram
- record of administrative interests and information.

If the title that you've requested is cancelled, we'll provide you with the most current title instead. However, if only a cancelled title is available, you'll receive that.

Refer to Appendix A for more information on what's included in a search result.

View a sample NT land search result.

### 3.1 Search by title reference

Provide your reference and at least your volume and folio. Include the register book, if known.

| NT Lands Title Pack                                                                                                    | age Search                            |  |  |  |
|----------------------------------------------------------------------------------------------------|---------------------------------------|--|--|--|
| Select the Searches required and enter as much detail as possible to ensure prompt processing.<br>* denotes mandatory fields and * denotes conditional fields. Please refer to help for further information. |                                       |  |  |  |
| Your Reference                                                                                                    | *                                     |  |  |  |
| Search By                                                                                                    | Title Reference 🗸 *                   |  |  |  |
| Title Reference                                                                                                    | Volume * / Folio * eg. 10167/084      |  |  |  |
| Register Book                                                                                                    | Select Register Book                  |  |  |  |
| Comments                                                                                                    | Enter any additional information here |  |  |  |
| Clear All                                                                                                    | \$ Order \$                           |  |  |  |

### 3.2 Search by address

Provide your reference and at least your street name and number. You can use the street type, suburb and unit number to narrow your search.

| NT Lands Title Packag                                                                                                    | ge Search                             |  |  |  |
|----------------------------------------------------------------------------------------------------|---------------------------------------|--|--|--|
| Select the Searches required and enter as much detail as possible to ensure prompt processing.<br>* denotes mandatory fields and * denotes conditional fields. Please refer to help for further information. |                                       |  |  |  |
| Your Reference                                                                                                    | •                                     |  |  |  |
| Search By                                                                                                    | Address v *                           |  |  |  |
| Unit Number/Street Number                                                                                                    | Unit / Number * eg. 1/123 or 123      |  |  |  |
| Street Name                                                                                                    | *                                     |  |  |  |
| Street Type                                                                                                    | Select V                              |  |  |  |
| Suburb                                                                                                    |                                       |  |  |  |
| Comments                                                                                                    | Enter any additional information here |  |  |  |
| Clear All                                                                                                    | \$ Order \$                           |  |  |  |

### 3.3 Search by owner

Provide your reference and the organisation or individual's name. You can also provide the suburb, if known.

| NT Lands Title Package Search                                                                                                    |                                       |  |  |  |
|----------------------------------------------------------------------------------------------------|---------------------------------------|--|--|--|
| Select the Searches required and enter as much detail as possible to ensure prompt processing.<br>* denotes mandatory fields and * denotes conditional fields. Please refer to help for further information. |                                       |  |  |  |
| Your Reference                                                                                                    | *                                     |  |  |  |
| Search By                                                                                                    | Owner v *                             |  |  |  |
| Organisation Name                                                                                                    | *                                     |  |  |  |
| Surname                                                                                                    | *                                     |  |  |  |
| Given Name(s)                                                                                                    | *                                     |  |  |  |
| Suburb                                                                                                    |                                       |  |  |  |
| Comments                                                                                                    | Enter any additional information here |  |  |  |
| Clear All                                                                                                    | \$ Order \$                           |  |  |  |

### 3.4 Search by property

Provide your reference and the property name.

| NT Lands Title Package Search                                                                  |                                       |  |  |  |
|------------------------------------------------------------------------------------------------|---------------------------------------|--|--|--|
| Select the Searches required and enter as much detail as possible to ensure prompt processing. |                                       |  |  |  |
| Your Reference                                                                                 | *                                     |  |  |  |
| Search By                                                                                      | Property   *                          |  |  |  |
|                                                                                                |                                       |  |  |  |
| Property Name                                                                                  | *                                     |  |  |  |
| •                                                                                              |                                       |  |  |  |
| Comments                                                                                       | Enter any additional information here |  |  |  |
| Clear All                                                                                      | \$ Order \$                           |  |  |  |

### 3.5 Search by survey plan

Provide your reference and the lot and survey plan number. For the survey plan, ensure you include a prefix.

| NT Lands Title Package Search<br>Select the Searches required and enter as much detail as possible to ensure prompt processing.<br>* denotes mandatory fields and * denotes conditional fields. Please refer to help for further information. |                                       |  |  |  |
|----------------------------------------------------------------------------------------------------|---------------------------------------|--|--|--|
| Your Reference                                                                                                    | *                                     |  |  |  |
| Search By                                                                                                    | Survey Plan 🗸 *                       |  |  |  |
| Lot Number                                                                                                    | *                                     |  |  |  |
| Survey Plan                                                                                                    | *                                     |  |  |  |
| Comments                                                                                                    | Enter any additional information here |  |  |  |
| Clear All                                                                                                    | \$ Order \$                           |  |  |  |

Most survey plans have the prefix S, L or LTO (depending on the type) followed by two or four numbers for the year and three digits for the plan number (for example, S85/123 or LTO2020/123).

### 3.6 Search by tenure type

Provide your reference and the tenure type and number.

| NT Lands Title Package Search                                                                                                    |                                       |  |  |
|----------------------------------------------------------------------------------------------------|---------------------------------------|--|--|
| Select the Searches required and enter as much detail as possible to ensure prompt processing.<br>* denotes mandatory fields and * denotes conditional fields. Please refer to help for further information. |                                       |  |  |
| Your Reference                                                                                                    | *                                     |  |  |
| Search By                                                                                                    | Tenure Type 🗸 *                       |  |  |
| Tenure Туре                                                                                                    | * Select Reference Type               |  |  |
| Tenure Number                                                                                                    | *                                     |  |  |
| Comments                                                                                                    | Enter any additional information here |  |  |
| Clear All                                                                                                    | \$ Order \$                           |  |  |

### 3.7 Order confirmation

Once you've placed your order, a confirmation screen displays, listing the order details including the Confirm reference for the search.

We recommend that you retain this confirmation as a search record.

| NT Lands Title Package Search Confirmation                                                                                                    |                         |       |  |
|----------------------------------------------------------------------------------------------------|-------------------------|-------|--|
| Your request has been submitted for manual processing. Please click Print for a PDF version of this confirmation page to retain for your records. |                         |       |  |
| All search results are delivered by your requested delivery method in one business day.                                                           |                         |       |  |
|                                                                                                    |                         |       |  |
|                                                                                                    |                         | Print |  |
| Order Details                                                                                                    |                         |       |  |
| Confirm Reference                                                                                                    | 101796479               |       |  |
| Account Code                                                                                                    | CITC-STAN               |       |  |
| Order Date/Time                                                                                                    | 21-Feb-2022 04:16 PM    |       |  |
| Delivery Method                                                                                                    | E-mail                  |       |  |
| Search Request                                                                                                    | NT Lands Title Package  |       |  |
| Search Receipt                                                                                                    | View Search Receipt     |       |  |
|                                                                                                    |                         |       |  |
| Recipient Details                                                                                                    |                         |       |  |
| Recipient                                                                                                    | Mr John Smith           |       |  |
| Job Title                                                                                                    |                         |       |  |
| Organisation                                                                                                    |                         |       |  |
| Phone                                                                                                    |                         |       |  |
| Mobile                                                                                                    | 040000000               |       |  |
| Email                                                                                                    | John.Smith@email.com.au |       |  |
|                                                                                                    |                         |       |  |
| Your Search                                                                                                    |                         |       |  |
| Your Reference                                                                                                    | test                    |       |  |
| Search By                                                                                                    | Title Reference         |       |  |
| Volume                                                                                                    | 10167                   |       |  |
| Folio                                                                                                    | 084                     |       |  |
| Register Book Code                                                                                                    |                         |       |  |
| Register Book                                                                                                    |                         |       |  |
| Comments                                                                                                    |                         |       |  |
|                                                                                                    |                         |       |  |

# **Appendix A – documents available**

Your search result will contain, where available:

- search certificate (commonly referred to as a certificate of title)
- title diagram
- record of administrative interests and information.

View a sample NT land search result.

### **Search certificate**

A **Search certificate** produces a time-stamped record from the NT land titles office showing information for the subject property. Details that may appear on a certificate include:

- date registered
- volume and folio details
- duplicate certificate issued information
- property description
- 🕨 area
- owner details
- dealings (including registered date, dealing number and description)
- title diagram.

### **Record of administrative interests and information**

Details the parcel reference and information from the following custodians (where available):

#### **Registrar General**

- Area under title
- Tenure details
- Easements
- Scheme and body corporate name

#### **Surveyor General**

- Address
- Survey plan reference and status
- Parcel status and area
- Parent parcels

#### Valuer General

- Owner's last known address
- Unimproved capital values

#### **Property purchasing**

Acquisitions

#### **Building Advisory Service**

- Building control areas
- Building permit details

#### **Town Planning and Development Assessment Services**

- Planning scheme zone
- Overlays
- Strategic frameworks

#### **Power and Water Corporation**

Meters on parcel

#### **Pool Fencing Unit**

Swimming pool/spa status

- Reserved names
- Unit entitlements
- Transfers
- Historical title details
- Map reference
- Proposed easements
- Survey and parcel comments
- Local government area and region

- Interim development control orders
- Planning notes
- Planning applications

#### Department of Industry, Tourism and Trade

- Mineral titles
- Energy titles
- Land access agreements

#### Other

- Pastoral land permits
- Site contamination assessment results
- Heritage listings
- Note: The record of administrative interests and information is not part of the Land Register and is not guaranteed by the Northern Territory of Australia. The NT Government accepts no liability for any omission, misstatement or inaccuracy contained in this statement.